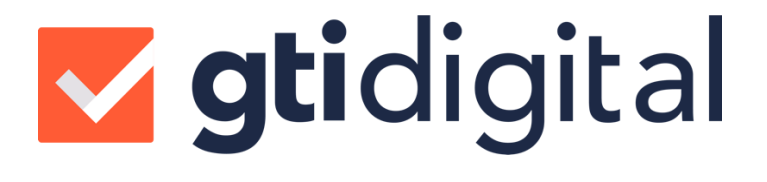

# MANUAL DO USUÁRIO

### **MONITORAMENTO DE E-MAIL**

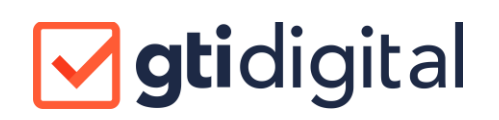

### **SUMÁRIO**

| MAN | IANUAL DO USUÁRIO1 |                             |   |  |  |  |
|-----|--------------------|-----------------------------|---|--|--|--|
| ASS | SINAT              |                             | 1 |  |  |  |
| 1   | Envia              | ar e-mail                   | 3 |  |  |  |
| 2   | Email              | I Monitorado                | 6 |  |  |  |
| 2.  | 1 E                | E-MAIL MONITORADO DETALHADO | 9 |  |  |  |
| 2.  | 2 E                | E-MAIL ORIGINAL             | 9 |  |  |  |
| 2.  | 3 N                | Notificações10              | C |  |  |  |
| 2.  | 4 L                | _AUDO E PERÍCIA1            | 1 |  |  |  |
| 3   | Extra              | to de Uso14                 | 4 |  |  |  |

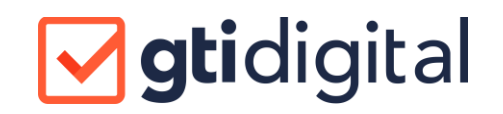

#### 1 ENVIAR UM E-MAIL MONITORADO

E-mails Monitorados da GTI Digital, podem ser disparados de diversas plataformas, dentre elas, através de sistemas integrados, como o Sistema GESTOR e ferramentas como Outlook, Gmail, Webmails etc.

Nos itens abaixo mostraremos como enviar E-mails Monitorados por estas ferramentas assim como acompanhar o seu progresso pelo sistema da GTI Digital.

#### 1.1 ENVIAR E-MAILS MONITORADOS ATRAVÉS DO SISTEMA GESTOR

Será necessário acessar a opção de "**relatório por e-mail para Sacados**" diretamente no Sistema Gestor.

|                                   | Relatórios                       | Ferramentas | Contabilidade | Inte |  |  |  |  |
|-----------------------------------|----------------------------------|-------------|---------------|------|--|--|--|--|
|                                   | Cadastrais                       |             |               |      |  |  |  |  |
|                                   | Geren                            | iciais      |               |      |  |  |  |  |
|                                   | Opera                            | acionais    |               |      |  |  |  |  |
|                                   | Finan                            | ceiros      |               |      |  |  |  |  |
|                                   | Fiscai                           | Fiscais     |               |      |  |  |  |  |
|                                   | Relatório por Email para Sacados |             |               |      |  |  |  |  |
| Relatório por Email para Clientes |                                  |             |               |      |  |  |  |  |
|                                   | Recib                            |             |               |      |  |  |  |  |

Após clicar nesta opção a tela abaixo irá aparecer e será possível configurar os filtros necessários para que sejam listados apenas os sacados que devem ser notificados.

## **gti**digital

| Comunicação para Sacados                                                                                                    |                                                                                                    |                        | • ×     |
|----------------------------------------------------------------------------------------------------|----------------------------------------------------------------------------------------------------|------------------------|---------|
| Relatório: Carta aos Sacados c/ Boleto                                                                                                    | -                                                                                                    | Escopo: Todos os dados | •       |
| Filtros do Aditivo                                                                                                    | Cliente:                                                                                                    |                        | -       |
| Grupo Econômico:                                                                                                    | Valor Acumulo Sacado: 0,                                                                                         | 0,00 0,00 Gerente:     | •       |
| Documento:                                                                                                    | Tipo:                                                                                                    | <b>_</b>               |         |
| Carteira:                                                                                                    | Banco:                                                                                                    | Usuário Setor:         | -       |
| Sacado:                                                                                                    | Data de Vencimento:                                                                                              | Matriz Sacado:         | Filtrar |
| - Dados do Email                                                                                                    |                                                                                                    | Forma Envio: Normal    | -1      |
| Corpo do Email:                                                                                                    |                                                                                                    | GTI                    |         |
| fac_cattasacadodigital.rpt                                                                                                    |                                                                                                    | 3                      |         |
| Item                                                                                                    | Email                                                                                                    |                        |         |
| ✓     SACADO A- 173 174 027/0001-741       ✓     SACADO B- 161.322 736/0001-701       ✓     SACADO C- 168 632 717/0001-901       ✓     SACADO D- 156 068.994/0001-321 | suporte@gtidigital.com.br<br>suporte@gtidigital.com.br<br>suporte@gtidigital.com.br<br>suporte@gtidigital.com.br |                        |         |
|                                                                                                    | 4                                                                                                    |                        |         |
| Marcar Todos Desmarcar Todos                                                                                                    |                                                                                                    | 5                      |         |
| Imprimir Lista                                                                                                    |                                                                                                    | Salvar PDF Envia       | Fechar  |

Após definir os filtros, altere a FORMA DE ENVIO para GTI, verifique se os e-mails dos sacados que deseja notificar estão corretamente preenchidos e após todas verificações necessárias, clique no botão ENVIAR.

Após clicar no botão ENVIAR, será exibida a tela informando que o(s) e-mail(s) foram enviado(s).

#### 1.2 ENVIAR E-MAILS ATRAVÉS DE APLICATIVOS DE E-MAIL

É possível enviar E-mails Monitorados utilizando outras ferramentas de gerenciamento de e-mail, como o Gmail, Outlook.com, Outlook, Mozilla Thunderbird, etc..

Para isso é necessário que a conta utilizada para enviar um e-mail, seja a mesma conta gerencial cadastrada no sistema da GTI Digital.

Para que o sistema de e-mail possa identificar que será enviado um E-mail Monitorado, é necessário acrescentar ao final do endereço de e-mail dos destinatários (no campo "Para") a extensão "**.gtidigital.net**".

Para o(s) destinatário(s) que ficarão em cópia (campo "CC"), não é necessário acrescentar a extensão.

É desta forma que será possível identificar que este é um E-mail Monitorado.

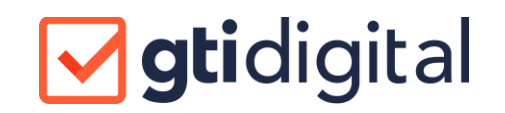

Veja o exemplo na imagem abaixo. Após inserida a extensão, você deverá preencher os demais campos como de costume e clicar em Enviar.

| ~                | De 🔻    | marshall@gtidigital.com.br                          |
|------------------|---------|-----------------------------------------------------|
| $\triangleright$ | Para    | 'suporte@gtidigital.com.b .gtidigital.net';         |
| Enviar           | Cc      |                                                     |
|                  | Assunto | Envio E-mail Monitorado por ou erramentas de e-mail |

#### 1.3 ENVIAR E-MAILS DIRETAMENTE PELO WEBMAIL DO SISTEMA DA

#### **GTI DIGITAL**

Dentre as opções mencionadas acima, é possível destacar o envio de E-mails Monitorados diretamente através do sistema de Webmail da GTI Digital.

Para isso acesse a opção "enviar e-mail" conforme imagem abaixo:

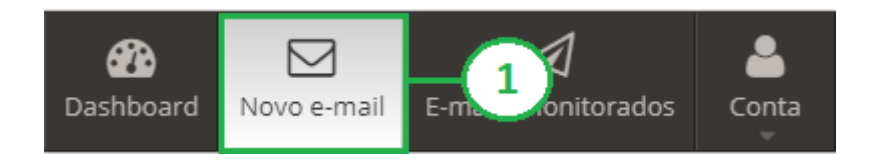

Após clicar em "enviar e-mail", a tela ficará como à imagem abaixo.

No campo "para" será necessário incluir o(s) destinatário(s) do e-mail.

Para o(s) destinatário(s) que receberão o e-mail em cópia, inserir no campo "CC".

No campo "Assunto" inclua o título do seu e-mail e escreva a mensagem a ser enviada.

Caso seja necessário incluir anexos, ao final do campo "Assunto" há um ícone em formato de "clips".

Ao clicar neste ícone, será possível selecionar o(s) arquivo(s) a anexar.

### **gti**digital

| <b>E</b> -1 | Mail | > Novo | E-Mail |
|-------------|------|--------|--------|
|-------------|------|--------|--------|

| Remetente: suporte@gtidigital.com.br                   |  |  |  |  |  |  |
|--------------------------------------------------------|--|--|--|--|--|--|
| Para email@email.com.br 🗐 1                            |  |  |  |  |  |  |
| cc - 2                                                 |  |  |  |  |  |  |
| Anexos Escolher arquivos + 4 m arquivo selecionado     |  |  |  |  |  |  |
| Arquivos selecionados:                                 |  |  |  |  |  |  |
| $\begin{array}{ c c c c c c c c c c c c c c c c c c c$ |  |  |  |  |  |  |

Depois de preenchidos os campos necessários, você tem as opções de "cancelar" ou "enviar" o e-mail.

Escolhendo cancelar o e-mail será descartado. Ao clicar em enviar o e-mail é enviado através do monitoramento do sistema da GTI Digital.

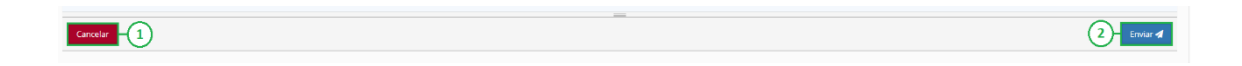

#### 2 STATUS DE MONITORAMENTO

Para acessar o monitoramento dos e-mails, selecione a opção "E-mails Monitorados" do menu, conforme mostra a imagem abaixo.

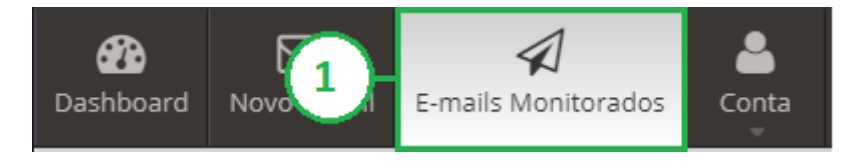

Na tela de listagem, consulte o último status do e-mail. Para visualizar o status deixe o cursor do mouse em cima do e-mail para que as informações sejam exibilidas:

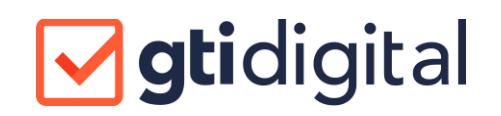

| Para                        |
|-----------------------------|
| ≤ suporte@gtidigital.com.br |
| suporte Aberto              |
| ≤ suporte@gtidigital.com.br |
| ≤ suporte@gtidigital.com.br |

No sistema da GTI Digital o e-mail monitorado poderá ter um dos status abaixo:

**Processado:** EMAIL RECEBIDO PELO SERVIÇO DE EMAIL MONITORADO DA GTI DIGITAL.

Onde está o e-mail: SERVIDORES DA GTI DIGITAL

Explicação: O e-mail enviado por você foi recebido pelos nossos servidores e está sendo preparado para entrega ao destinatário nos próximos segundos.

Entregue: EMAIL ENTREGUE AO SERVIDOR DO DESTINATÁRIO

Onde está o e-mail: SERVIDOR DE EMAIL DO DESTINATÁRIO

Explicação: O e-mail enviado por você já foi recebido pelo servidor do destinatário, mas ainda não foi entregue e/ou visualizado por ele.

Aberto: EMAIL VISUALIZADO PELO DESTINATÁRIO

Onde está o e-mail: NA CAIXA DE EMAIL DO DESTINATÁRIO

Explicação: O e-mail enviado por você foi aberto pelo destinatário.

Link clicado: UM LINK FOI CLICADO

Onde está o e-mail: NA CAIXA DE EMAIL DO DESTINATÁRIO

Explicação: O link abaixo foi clicado pelo destinatário.

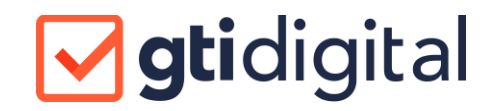

#### Adiado: ENTREGA ADIADA

Onde está o e-mail: SERVIDOR DE EMAIL DO DESTINATÁRIO

Explicação: O e-mail enviado por você já foi recebido pelo servidor do destinatário, mas ainda não foi entregue a ele. Isso pode ocorrer quando há sobrecarga no recebimento de mensagens e o servidor distribui as entregas normalmente em lotes ao longo de várias horas. Caso você tenha urgência, peça para o destinatário priorizar o recebimento dessa mensagem no seu servidor de e-mails

**Bloqueado**: EMAIL BLOQUEADO: A ENTREGA NÃO PODE SER FEITA AO DESTINATÁRIO

Onde está o e-mail: EMAIL DEVOLVIDO PARA O SERVIÇO DE EMAIL MONITORADO DA GTI DIGITAL

Explicação: O e-mail enviado por você foi recusado pelo servidor do destinatário. Verifique se o endereço está correto e/ou solicite a ele para que os e-mails provenientes do domínio @gtidigital.net sejam liberados para entrega.

Inválido: A ENTREGA NÃO PODE SER FEITA AO DESTINATÁRIO

Onde está o e-mail: EMAIL DEVOLVIDO PARA O SERVIÇO DE EMAIL MONITORADO DA GTI DIGITAL

Explicação: O e-mail enviado por você não foi entregue pois o servidor de email não foi localizado ou o endereço não existe naquele servidor. Verifique se o endereço está correto e/ou solicite a ele para que os e-mails provenientes do domínio @gtidigital.net sejam liberados para entrega.

**EMAIL CLASSIFICADO COMO SPAM**: A ENTREGA NÃO PODE SER FEITA AO DESTINATÁRIO

Onde está o e-mail: O EMAIL FOI DEVOLVIDO PARA O SERVIÇO DE EMAIL MONITORADO DA GTI DIGITAL OU ESTÁ RETIDO EM QUARENTENA NO SERVIDOR DE EMAIL DO DESTINATÁRIO.

Explicação: O servidor de e-mail do destinatário não entregou a mensagem ao destinatário e a marcou como SPAM (mensagem indesejada). Isso pode ocorrer por muitas razões, mas em geral solicitar para autorizar o recebimento de e-mail provenientes de @gtidigital.net é suficiente para assegurar a entrega. Obs.: Geralmente provedores de e-mail marcam automaticamente alguns rementes como SPAM, nesses casos o destinatário deverá entrar em contato

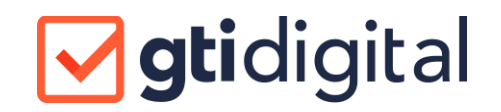

com o responsável pela administração do e-mail, para que as devidas liberações sejam feitas.

#### 2.1 E-MAIL MONITORADO DETALHADO

Na lista de E-mails Monitorados enviados, ao clicar no assunto do e-mail, será exibida uma visão detalhada do e-mail contendo os anexos, assim como todos os status relacionados ao monitoramento desse e-mail (processado, entregue, aberto).

De: suporte@gtidigital.com.br Para: suporte@gtidigital.com.br CC: Anexos: Msgld: D3AF13AC22B74FB5AACEBAD65211B1D8@gt101PC Data de Envio: sexta-feira, 24/05/2019 18:14:04

| Тіро     | Data do Evento                   | E-mail                    |
|----------|----------------------------------|---------------------------|
| Entregue | sexta-feira, 24/05/2019 15:14:07 | suporte@gtidigital.com.br |
| Aberto   | sexta-feira, 24/05/2019 15:14:44 | suporte@gtidigital.com.br |

#### 2.2 E-MAIL ORIGINAL

Para acessar a função de E-mail Original, é necessário clicar na opção "E-mail Original", esta opção fica localizada no canto superior direito da tela, conforme a imagem abaixo:

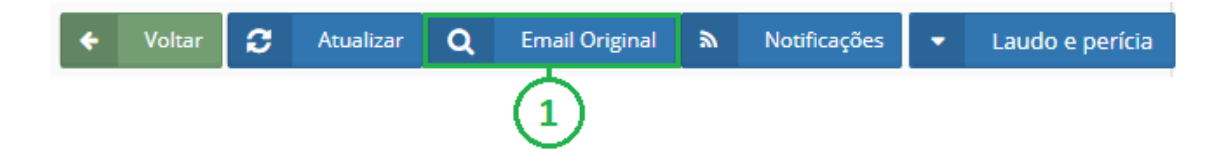

Após clicar no botão, será exibida a tela seguinte, mostrando o e-mail com a formatação original, incluindo todo o corpo do e-mail. Nesta tela também é possível baixar os anexos enviados, caso existam.

# **gti**digital

| E-mail original                                                 | ×      |
|-----------------------------------------------------------------|--------|
| Assunto                                                         |        |
| suporte@glidigital.com.pr - ID670                               |        |
| Para<br><suporte@gtidigital.com.br></suporte@gtidigital.com.br> |        |
| suporte@gtidigital.com.br                                       |        |
|                                                                 |        |
|                                                                 |        |
|                                                                 |        |
|                                                                 |        |
|                                                                 |        |
|                                                                 |        |
|                                                                 |        |
|                                                                 |        |
|                                                                 | Fechar |
|                                                                 |        |

#### 2.3 NOTIFICAÇÕES

O sistema da GTI Digital também permite a impressão de um relatório contendo informações dos eventos, tais como:

- Status (entregue, aberto etc.), destinatário.
- Data e hora de todos os status.

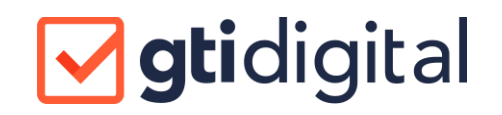

Para acessar a função de Notificação, é necessário clicar na opção "Notificação". Esta opção fica localizada no canto superior direito da tela, conforme imagem abaixo:

| + | Voltar | <b>C</b> | Atualizar | Q | Email Original | ۳ | Notificações | - | Laudo e perícia |
|---|--------|----------|-----------|---|----------------|---|--------------|---|-----------------|
|   |        |          |           |   |                |   | 1            |   |                 |

Após clicar no botão NOTIFICAÇÕES a tela abaixo será exibida:

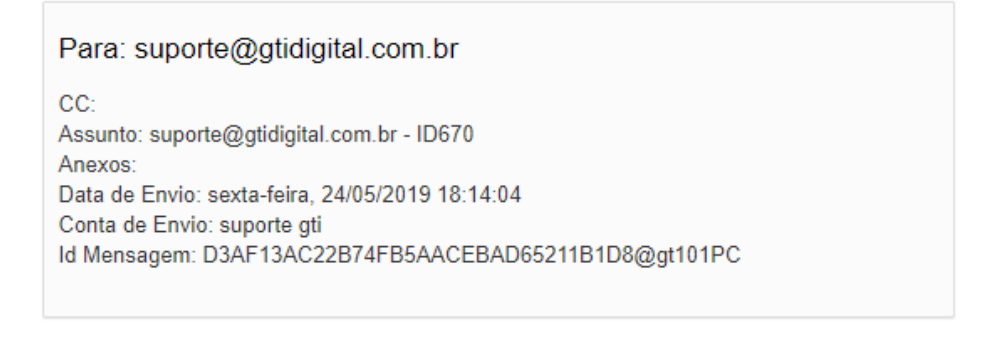

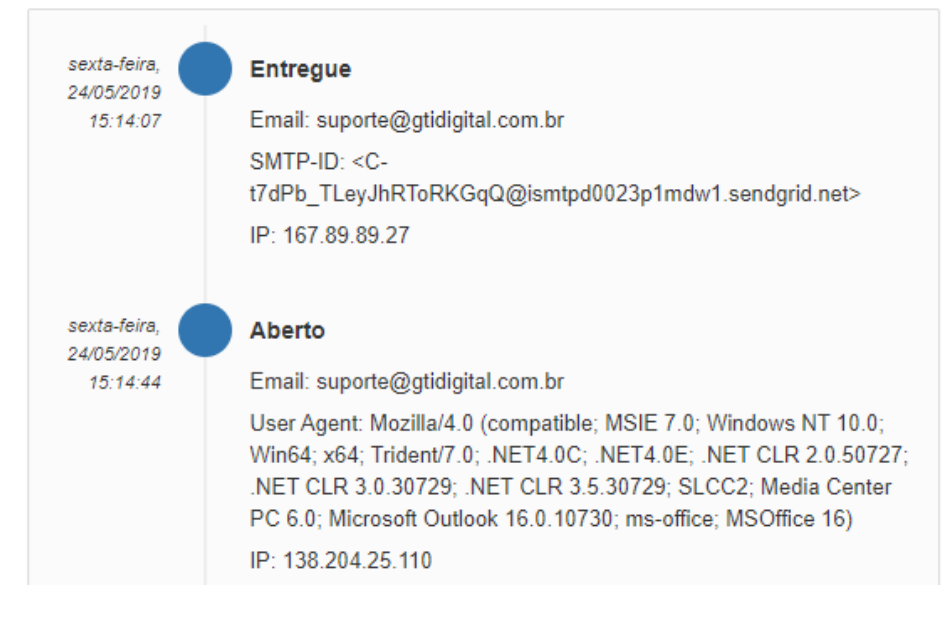

#### 2.4 LAUDOS PERICIAIS

A Plataforma GTI disponibiliza os laudos para perícias técnicas para o caso de uma necessidade por demanda jurídica.

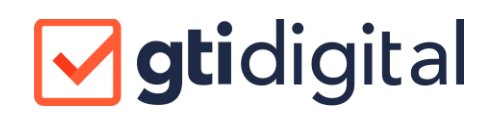

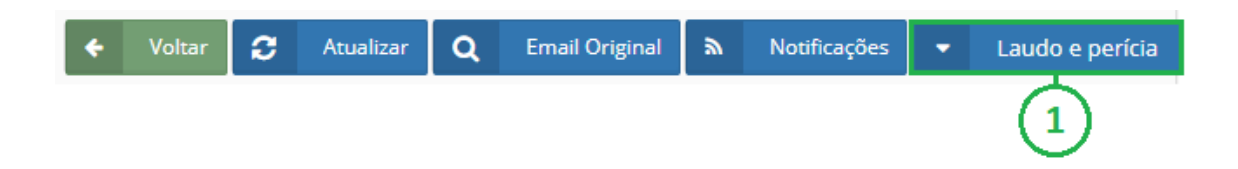

Clicando no botão LAUDO E PERÍCIA será exibilida uma tela informando que o download do laudo será realizado e em instantes os arquivos do laudo serão baixados.

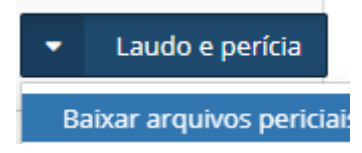

O laudo pericial contém todas as evidências técnicas de forma detalhada das informações, desde o envio, até o recebimento do e-mail.

#### **3 CONTAS**

Nesta opção é possível verificar dados da conta e dos planos contratados assim como alterar a senha e dados cadastrais da conta no sistema da GTI Digital.

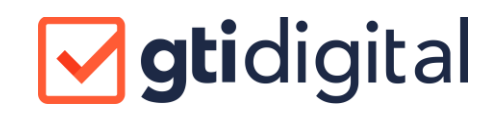

| 👃 Editar Perfil             |                  |                |                                                 |      |   | 🔓 Alterar senha     |
|-----------------------------|------------------|----------------|-------------------------------------------------|------|---|---------------------|
| terça-feira, 8 de outubro d | e 2019<br>Suport | re gti         |                                                 |      |   | 1                   |
| Nome                        | τ                |                | E-mail                                          |      |   |                     |
| suporte gti                 |                  |                | suporte@gtidigital.com                          | m.br |   |                     |
| Perfil                      |                  | CPF            |                                                 | RG   |   |                     |
| Representante               | \$               | 930.469.330-61 |                                                 | RG   |   |                     |
| Status                      | Tipo Cobr.       | ança           | Plano Guarda                                    |      |   |                     |
| Ativo 🗘                     | Pós Pago         | \$             | ESP - Carimbo do Tempo - E 🗢 Sem Guarda de Docu |      |   | arda de Documento 🗘 |
| Endereço                    |                  |                |                                                 |      |   | Número              |
| Avenida Cândido de Abreu    |                  |                |                                                 |      |   | 427                 |
| Complemento                 |                  |                | Bairro                                          |      |   | LI                  |
| Sala 101                    |                  |                | Centro Cívico                                   |      |   |                     |
| Cidade                      |                  |                | Estado                                          |      |   | CEP                 |
| Curitiba                    |                  |                | Paraná v                                        |      | ~ | 80530-000           |
| Celular                     | +                | 2              |                                                 |      |   | (3)                 |
|                             |                  |                |                                                 |      |   | Atualizar dados     |

#### 3.1 NOTIFICAÇÕES POR E-MAIL

Está opção está disponível no menu Conta > Contas e após isso clique no nome da empresa

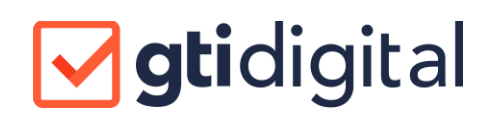

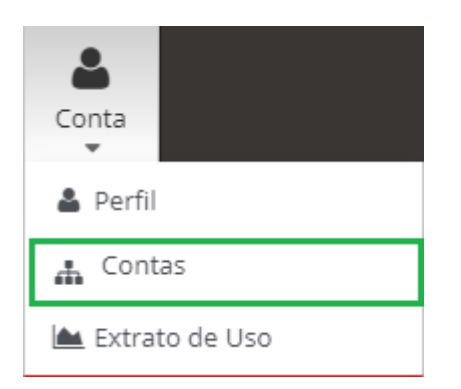

Todas as notificações são encaminhadas ao E-mail Gerencial cadastrado no sistema da GTI Digital.

As notificações são disparadas a cada novo status ou evento relacionado ao E-mail Monitorado.

Nesta tela é possível habilitar ou desabilitar as notificações que serão recebidas além de podem incluir e-mails adicionais para receber as notificações.

| Configurações de notificações           |                                        |                                                |
|-----------------------------------------|----------------------------------------|------------------------------------------------|
| Votificar Processado                    | Votificar Inválido                     | ✓ Notificar Link Clicado                       |
| E-mail exclusivo para evento Processado | E-mail exclusivo para evento Inválido  | E-mail exclusivo para evento Clicado           |
| Votificar Entregue                      | ✓ Notificar Adiado                     | ✓ Notificar Marcado como SPAM                  |
| E-mail exclusivo para evento Entregue   | E-mail exclusivo para evento Adiado    | E-mail exclusivo para evento Marcado como SPAM |
| ✓ Notificar Aberto                      | ✓ Notificar Bloqueado                  |                                                |
| E-mail exclusivo para evento Aberto     | E-mail exclusivo para evento Bloqueado |                                                |
|                                         |                                        |                                                |
|                                         |                                        | Atualizar dados                                |

#### 3.2 EXTRATO DE USO

No Menu, há a opção de Extrato de Uso onde é possível visualizar acompanhar a quantidade de E-mails Monitorados enviados em determinado período.

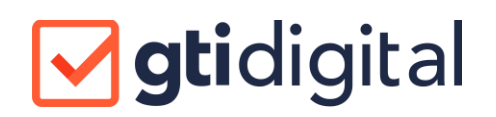

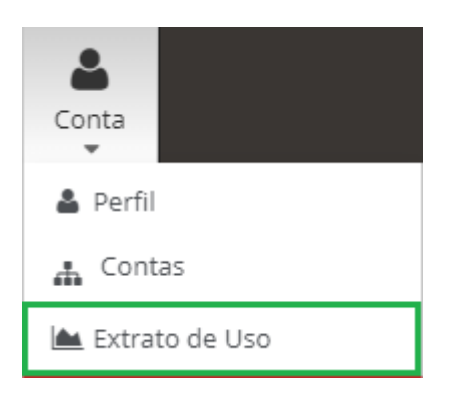

É possível visualizar o extrato de uso de forma sintética ou analítica. Caso seja do interesse, é possível exportar o Extrato de Uso do período pesquisado nos formatos PDF, Excel e Word.

| 01/09/2019                                                      |                                                                                                    | 10/10/2019                                                                                                    |    |                                               | Analitico Analitico |  |
|-----------------------------------------------------------------|----------------------------------------------------------------------------------------------------|----------------------------------------------------------------------------------------------------|----|-----------------------------------------------|---------------------|--|
| Assunto                                                         |                                                                                                    | (1                                                                                                    | )  |                                               | Destinatário        |  |
|                                                                 |                                                                                                    | G                                                                                                    |    |                                               |                     |  |
| 14 4 1 of 1 ≥                                                   | ÞI 4                                                                                                    | Find   Next                                                                                                    |    |                                               |                     |  |
|                                                                 |                                                                                                    | X                                                                                                    |    |                                               |                     |  |
| Extrata do L                                                    | 00                                                                                                    |                                                                                                    |    |                                               |                     |  |
| Exilato de C                                                    | ISO (Analítico)                                                                                                    | (3)                                                                                                    |    |                                               |                     |  |
| Extrato de C                                                    | JSO (Analítico)                                                                                                    | (3)                                                                                                    |    |                                               |                     |  |
| Periodo: 01/09/2019 a                                           | 10/10/2019                                                                                                    | (3)                                                                                                    |    |                                               |                     |  |
| Periodo: 01/09/2019 a                                           | 10/10/2019<br>Hora Entrada                                                                                                    | Assunto                                                                                                    | CC | Anexos Car                                    |                     |  |
| Periodo: 01/09/2019 a<br>Para:<br>suporte@gtidigital.co<br>m.br | 10/10/2019<br>Hora Entrada<br>11/09/2019 20:24:48                                                                                                    | Assunto<br>Carla aos Sacados o' Boleto - SACADO D -<br>50 668 994/0001-32 - ID791                                                                                                    | cc | Anexos Car<br>Sim                             |                     |  |
| Periodo: 01/09/2019 a<br>Para:<br>suporte@gtidigital.co<br>m.br | Hora Entrada<br>11/09/2019 20:24:48<br>19/09/2019 12:32:07                                                                                                    | 3<br>Assunto<br>Carlia aes Stacados o' Boleto - SACADO D -<br>50 608 994/0001-32 - 10791<br>Carlia aes Stacados o' Boleto - SACADO A-<br>71 714 0270001/-4 - 10795                                                                                                    | сс | Anexos Car<br>Sim<br>Sim                      |                     |  |
| Periodo: 01/09/2019 a<br>Para:<br>suporte@gtidigital.co<br>m.br | Hora Entrada       11/09/2019       11/09/2019 20:24.48       19/09/2019 12:32:07       19/09/2019 12:32:07                                                                                                | 3<br>Assunto<br>Carta acti Sacados o' Boleto - SACADO D -<br>50.068 94:0001-32 - U7791<br>Cartar as Sacados o' Boleto - SACADO A -<br>710471 ase Sacados o' Boleto - SACADO A -<br>710471 ase Sacados o' Boleto - SACADO B -<br>61.3222 736:0001-70 - U797                                                                                                    | сс | Anexos Car<br>Sim<br>Sim<br>Sim               |                     |  |
| Periodo: 01/09/2019 a<br>Para:<br>suporte@gtidigital.co<br>m.br | NO     (Analitico)       10/10/2019        Hora Entrada        11/09/2019 20:24:48        19/09/2019 12:32:07        19/09/2019 12:32:07                                                                   | Assunto<br>Carta act Sacados o' Boete - SACADO D -<br>50.008 940001-32 - ID791<br>Carta act Sacados O' Boete - SACADO A -<br>71.174 0270001-74 - ID796<br>G1322 720000-75 - ID797<br>G1322 - D40000-75 - ID797<br>G1322 - D40000-75 - ID797<br>G1327 - ID7079 - ID797<br>G1327 - ID7079 - ID797<br>G1327 - ID7079 - ID797<br>G1327 - ID7079 - ID797<br>G1327 - ID7079 - ID797<br>G1327 - ID7079 - ID797<br>G1327 - ID7079 - ID797<br>G1327 - ID7079 - ID797<br>G1327 - ID7079 - ID797<br>G1327 - ID7079 - ID797<br>G1327 - ID7079 - ID797<br>G1327 - ID7079 - ID797<br>G1327 - ID7079 - ID7079 - ID7079<br>G1327 - ID7079 - ID7079 - ID7079<br>G1327 - ID7079 - ID7079 - ID7079 - ID7079<br>G1327 - ID7079 - ID7079 - | cc | Anexos Car<br>Sim<br>Sim<br>Sim<br>Sim        |                     |  |
| Periodo: 01/09/2019 a<br>Para:<br>suporte@gtidigital.co<br>m.br | Body     Analitico       10/10/2019     Hora Entrada       11/09/2019 20 24 48     19/09/2019 12:32:07       19/09/2019 12:32:07     19/09/2019 12:32:07       19/09/2019 12:32:07     19/09/2019 12:32:07 | 3 3 3 3 4 3 4 3 4 4 5 4 5 4 5 4 5 4 5 4 5 4 5 4 5 4 5 4 5 4 5 4 5 4 5 4 5 4 5 4 5 4 5 4 5 4 5 4 5 4 5 4 5 4 5 4 5 4 5 4 5 4 5 4 5 4 5 4 5 4 5 4 5 4 5 4 5 4 5 4 5 4 5 4 5 4 5 4 5 4 5 5 5                                                                                                    | CC | Anexos Car<br>Sim<br>Sim<br>Sim<br>Sim<br>Sim |                     |  |